# HELP GUIDE

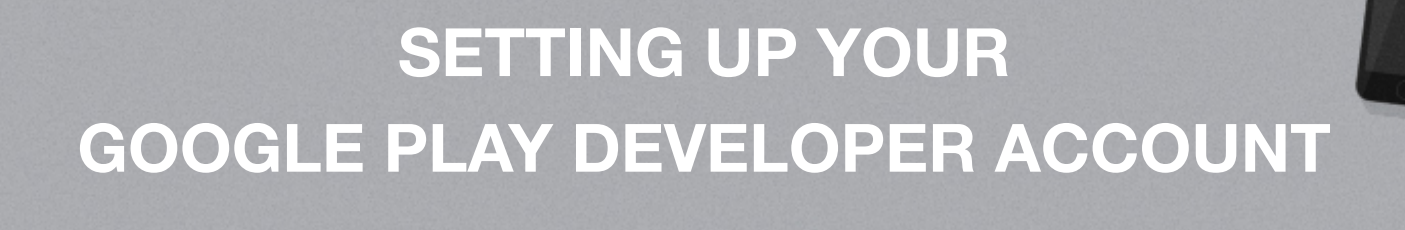

This document will help you through the process of creating a Google Play Developer Account.

Note: Google Play charges a \$25 (approx. £17) one-time developer fee.

1. Create your Google Developer Account here: https://play.google.com/apps/publish

## Google

# One account. All of Google.

Sign in to continue to Google Play Developer Console

| Email                  |                   |
|------------------------|-------------------|
| Password               |                   |
| Sign i                 | n                 |
| Stay signed in         | Need help?        |
| Create an a            | ccount            |
| One Google Account for | everything Google |

8 🕅 🛆 📭 🥺 🕨 8

2. Sign in using an existing Google account or click **'Create an account**'. 3. Fill out the form, and click 'Next Step'.

#### Create your Google Account

Jobs

nail addr

@gmail.com

1955

C 🐠 🛙

N

\$

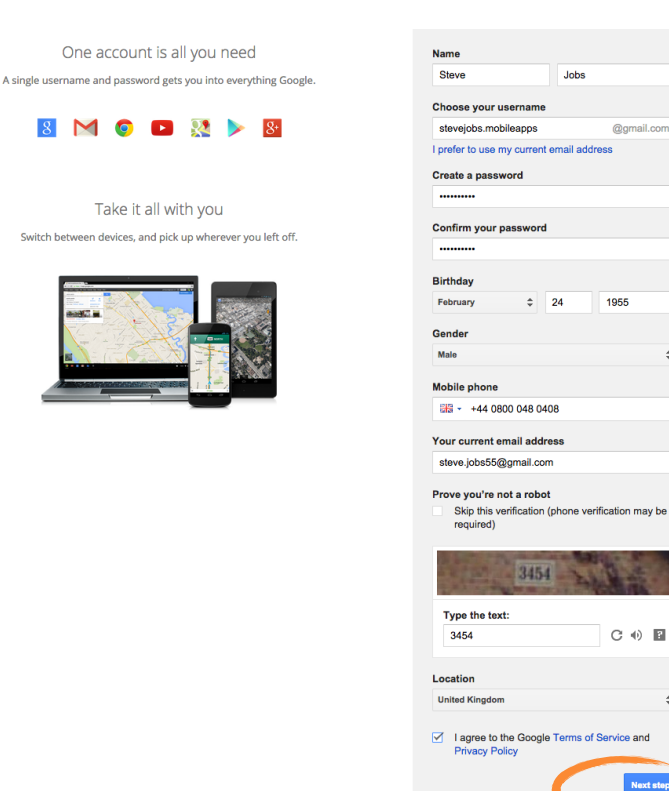

4. Add a photo (optional), and click 'Create your profile'

### Create your public Google+ profile

Help make Google better for everyone by contributing restaurant reviews, videos on YouTube, and ratings for apps, books, and movies in the Play Store. To share public content like this, you'll need a public Google+ profile.

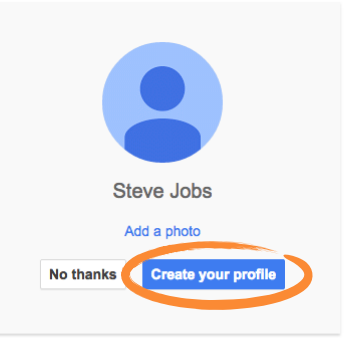

You can change your profile information at any time. Learn more

5. Click 'Get started' to get back to the Google Play Developer Console.

#### Welcome!

Your new email address is stevejobs.mobileapps@gmail.com

Thanks for creating a Google Account. Use it to subscribe to channels on YouTube, video chat for free, save favorite places on Maps, and lots more.

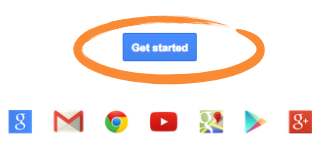

 Select the 'Google Play Developer distribution agreement check-box' to acknowledge your agreement, and click 'Continue to payment' to pay the one-time \$25 (approx. £17) fee.

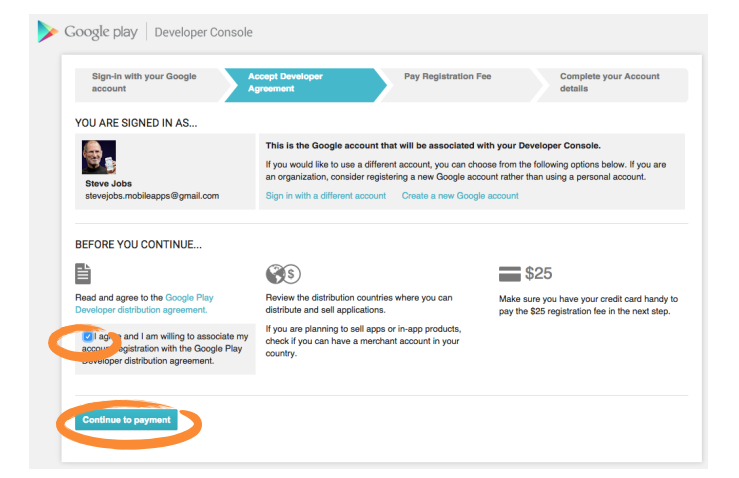

7. Enter your payment information, and click 'Accept and continue'.

| M Google Wallet                                                                                                    | a stevejobs.mobileapps@gmail.                                                                                                    | com |
|----------------------------------------------------------------------------------------------------|----------------------------------------------------------------------------------------------------|-----|
| Set up Google Wallet                                                                                                    |                                                                                                    |     |
| NAME AND HOME LOCATION                                                                                                    |                                                                                                    |     |
| E United Kingdom (GB)                                                                                                    | \$                                                                                                    |     |
| Steve Jobs                                                                                                    |                                                                                                    |     |
| 1234 Pleasant Street                                                                                                    |                                                                                                    |     |
| Nottingham                                                                                                    |                                                                                                    |     |
|                                                                                                    |                                                                                                    |     |
| County (optional)<br>PAYMENT METHOD                                                                                                    | NG11PY                                                                                                    |     |
| County (optional) PAYMENT METHOD Credit or debit card 5555444433332222 Evolution data                                                                                                    | NG11PY                                                                                                    |     |
| County (optional)<br>PAYMENT METHOD<br>Credit or debit card<br>5555444433332222<br>Expiration date<br>01 / 19                                                                                                    | NG11PY<br>Security code<br>123                                                                                                    |     |
| County (optional) PAYMENT METHOD Credit or debit card 5555444433332222 Expiration date 01 / 19 Billing address                                                                                                    | NG11PY<br>Security code<br>123                                                                                                    |     |
| County (optional) PAYMENT METHOD Credit or debit card 5555444433332222 Expiration date 01 / 19 Billing address Ø Billing address is the same as                                                                                | NG11PY Code 123 Contact Address Security code 123 Contact Address Security Code 123 Contact Address Security Code 123 Contact Address Security |     |
| County (optional) PAYMENT METHOD Credit or debit card 5555444433332222 Expiration date 01 / 19 Billing address 2 Billing address is the same as 3 Send me Google Wallet speci provide product feedback, and                    | NG11PY  Security code  123  for the location al offers, invitations to f newsiletters.                                                                                                    |     |
| County (optional) Credit or debit card 5555444433332222 Expiration date 01 / 19 Billing address S Billing address is the same as S Send me Google Wallet speci provide product feedback, and I agree to the Google Wallet Term | NG11PY  Security code  123  name and home location al offers, invitations to newsletters.  the of Service and Privacy Notice.                                                                                                    |     |

8. You will receive an email from Google notifying you when your account is ready to be activated.

Note: This process can take up to a week.

9. Activate your account.

# **Congratulations!**

You can now submit your app to the Google Play store.

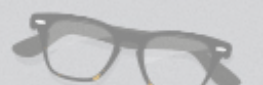